Accedere al link della scuola: <u>www.icmondovi2.edu.it</u> Cliccare sul tasto SCUOLA E FAMIGLIA Cliccare sul tasto arancione REGEL

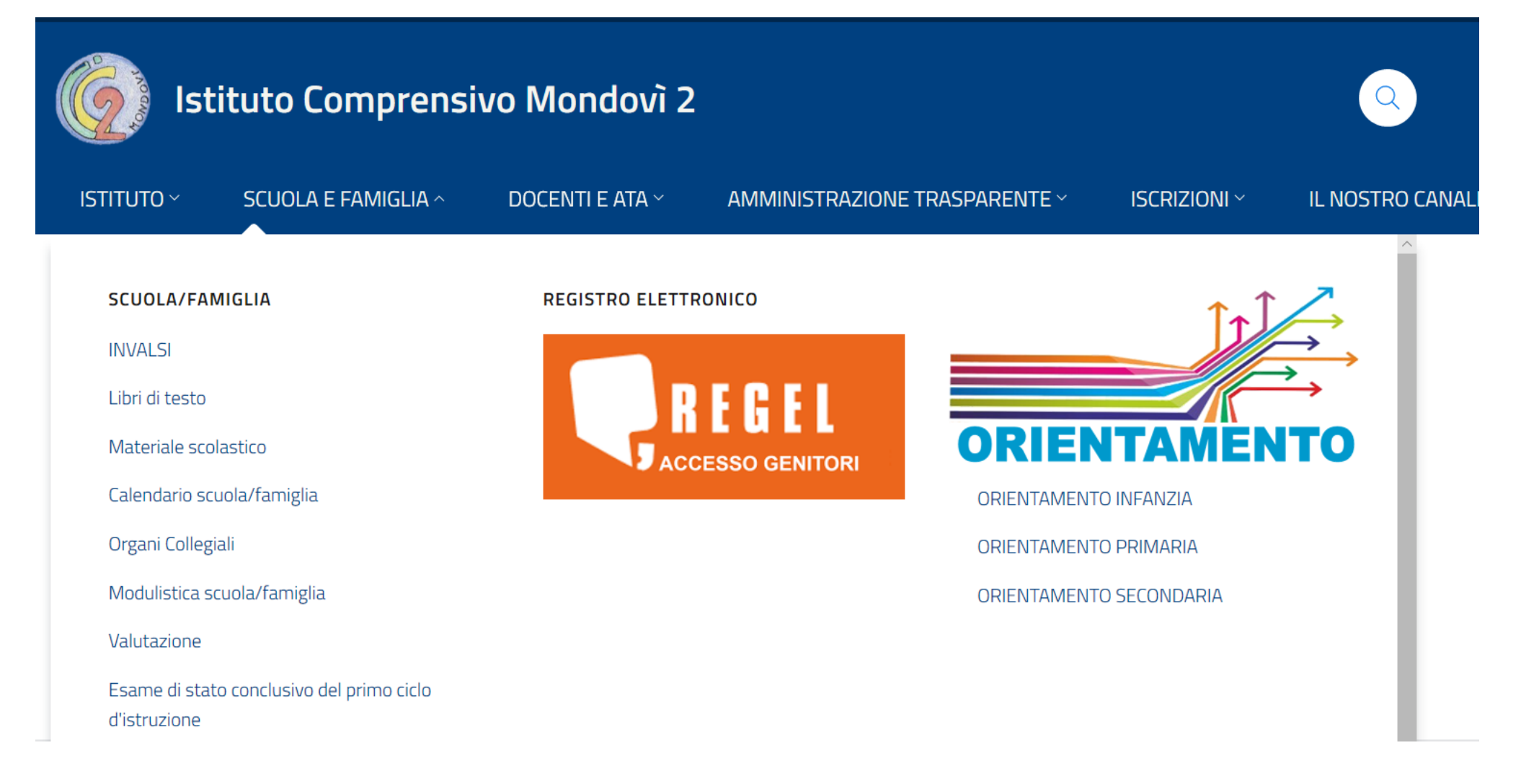

Vi si aprirà il vostro Diario OnLine:

I docenti potranno caricare delle lezioni nella sezione «Lezioni», assegnare attività da svolgere nella sezione «Compiti» e mandarvi delle Comunicazioni

## . **Diario** OnLine Il modulo permette ai tutori di rimanere informati su assenze, compiti, voti e argomenti trattati in classe, prenotare colloqui e comunicare con i docenti 🛗 Calendario e la segreteria. A Compiti 10 Ricevimento docenti Pagelle

Comunicazioni 4

Scuola

🛞 Lezioni

Comunicazioni

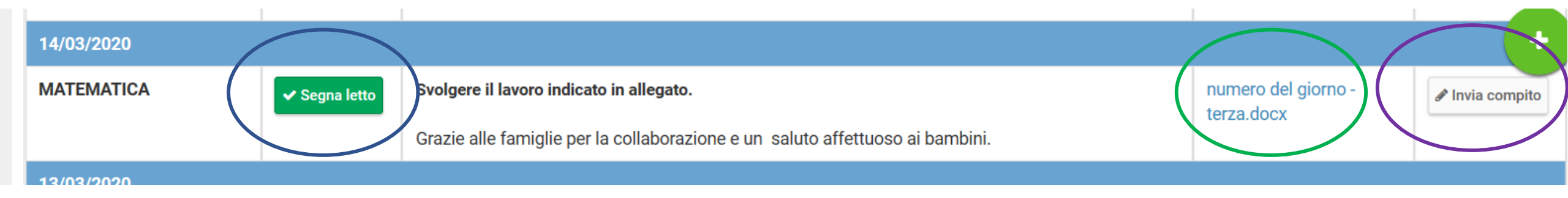

## **SEZIONE COMPITI:**

- 1. Cliccare sul tasto segna letto per comunicare la vostra lettura al docente. E' <u>obbligatorio</u> attestare la visione. Il materiale inviato e richiesto è parte integrante del far scuola a distanza. Oltre ai compiti, in questa sezione è caricato anche il materiale didattico di apprendimento predisposto dai docenti ( non utilizziamo Lezioni al fine di agevolare la visione del materiale).
- 2. Scaricare gli eventuali allegati con doppio clic nel cerchio verde. Il materiale si apre automaticamente per svolgere quanto assegnato.
- 3. Salvare il materiale completato sul proprio word o pdf, file che si nomina con il nome e cognome dell'alunno. (solo in caso di reale difficoltà inviare il materiale come immagine anche scattata con il vostro telefono). Cliccare su Invia compito, selezionare il file creato e cliccare il tasto ok.

**SEZIONE LEZIONI:** Per ora non utilizzata.

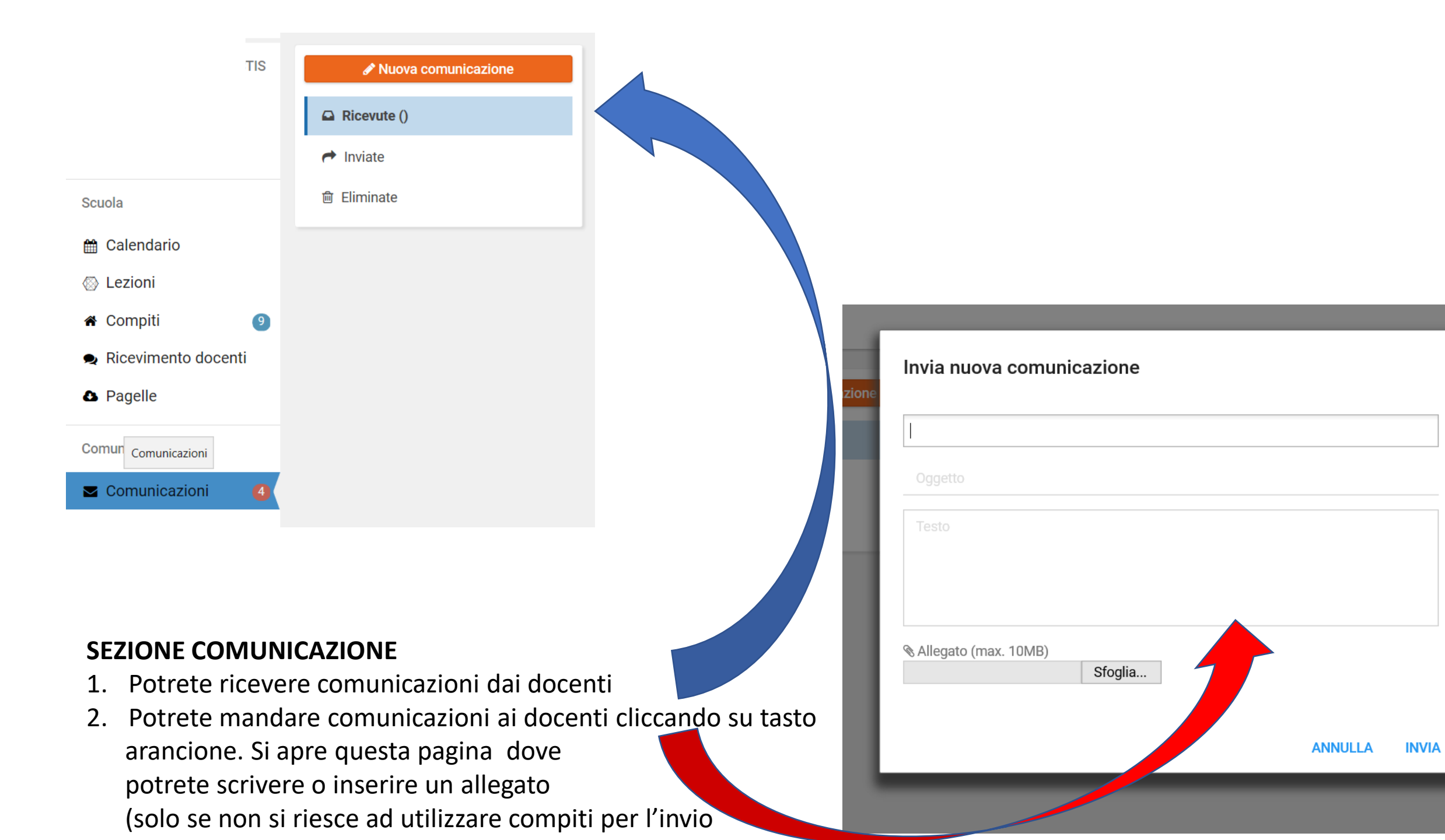